# PPM-Aufgabendashboard

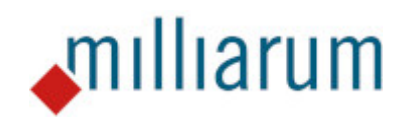

# Inhalt

- Voraussetzungen
  - PPM-Aufgabendashboard
- Anwendungen
  - PPM-Aufgabendashboard
  - Desktop-, Responsive- und Analytical-Version
  - Filterbar
  - Anzeige aller Aufgaben
  - Absprünge in WebDynpro-Anwendung

# Voraussetzungen

# PPM-Aufgabendashboard

Diese App läuft auf Systemen mit mindestens SAP Portfolio and Project Management 6.1 (PPM 6.1) oder SAP Portfolio and Project Management 1.0 for S/4 HANA (EPPM 1.0).

# Anwendungen

## PPM-Aufgabendashboard

Das PPM-Aufgabendashboard bietet ein Werkzeug zur Überwachung von Aufgaben in einem oder mehreren Projekt(en). Das Aufgaben-Dashboard ermöglicht dem Benutzer eine Übersicht aller Aufgaben, denen er zugeordnet ist oder die er anzeigen darf.

Benutzer, die den Projekten A, B und C zugeordnet sind, sehen die Aufgaben, denen sie zugeordnet sind oder die sie anzeigen dürfen. Zudem können die Aufgaben der anderen Projektteilnehmer eingesehen werden über die App "Meine Aufgaben als Projektmanager". Ein Projektmanager, der den Projekten D, E, F und G zugeordnet ist, sieht alle Aufgaben zu diesen Projekten und ebenfalls die Aufgaben, die anderen zugewiesen sind.

| < <b>SA</b>   | P Aufgab     | endashboard · | - Meine Aufga    | ben 🔻                      |        |                          |               |    |                      |              |                   |                         | a sw                      |
|---------------|--------------|---------------|------------------|----------------------------|--------|--------------------------|---------------|----|----------------------|--------------|-------------------|-------------------------|---------------------------|
| Standard      |              |               |                  |                            |        |                          |               |    |                      |              |                   | <b>2</b>                |                           |
| Standard 🗸    |              |               |                  |                            |        |                          |               |    |                      |              |                   | Filterleiste ausblender | Zurucksetzen Filter Start |
| Aufgabennumm  | ner:         | Aufgabenname: | -0               | Proj.nummer:               | Projel | ktname:                  | Bearb.status: | -0 | Schwere SchwellWert: | Planstart:   |                   | Planende:               | 9                         |
| Dootook oite  |              | Deineritäite  |                  |                            |        |                          |               | G  |                      | uu.mm.yyy    | y - dd.min 📖      | uu.mm.yyyy - uu.mm      | 3                         |
| Restarbeit:   | -0           | Prioritat:    | rB               |                            |        |                          |               |    |                      |              |                   |                         |                           |
| L             |              |               |                  |                            |        |                          |               |    |                      |              |                   |                         |                           |
| Standard* 🗸   |              |               |                  |                            |        |                          |               |    |                      |              |                   |                         | V C 🕲 🕒 🗸                 |
| Aufgabennam   | ne           |               | Projektname      |                            |        | Statusbezeich.           |               |    | Letzte               | Auswertung   | Systemstatus Icon |                         | Schwere SchwellWert       |
| Projekt und N | Motorplanung |               | TDE Engine Tes   | st 20/2020                 |        | Freigegeben;Übertragen;  | Kontiert      |    | 01.02.202            | 22, 17:19:22 |                   |                         | A                         |
| Kundenauftra  | ag           |               | IT Projekt: Stüd | cklistentool               |        | Angelegt                 |               |    | 02.02.202            | 21, 15:29:43 |                   |                         | A                         |
| Design        |              |               | LINZ DEMO Mu     | ultiprojektplanung 12.2022 |        | Angelegt;Freigegeben     |               |    | 23.12.202            | 22, 10:41:29 | É                 |                         | ♦                         |
| Überprüfung   |              |               | LINZ DEMO MU     | ultiprojektplanung 12.2022 |        | Angelegt                 |               |    | 23.12.202            | 22, 10:41:29 |                   |                         | ♦                         |
| Kundenanfra   | ige          |               | Entwicklung cP   | Project Kapa               |        | Freigegeben;Übertragen;  | Zu kontieren  |    | 07.08.201            | L5, 16:53:25 |                   |                         | Δ                         |
| Anlagenstruk  | ktur (IPPE)  |               | Standardkesse    | l Projektplanung           |        | Angelegt                 |               |    | 26.08.200            | 08, 19:58:58 |                   |                         | \$                        |
| Produktkonze  | ept          |               | Entwicklung cP   | Project Kapa               |        | Freigegeben;Übertragen;  | Zu kontieren  |    | 07.08.201            | L5, 16:53:25 |                   |                         | $\odot$                   |
| CAD-Schnitts  | stelle       |               | Standardkesse    | l Projektplanung           |        | Angelegt                 |               |    | 26.08.200            | 08, 19:58:58 |                   |                         | $\diamond$                |
| Gate 4 Review | w            |               | Entwicklung cP   | Project Kapa               |        | Angelegt;Übertragen;Zu k | kontieren     |    | 12.11.201            | L5, 17:53:55 |                   |                         | A                         |
| Produktdefin  | nition       |               | Entwicklung cP   | Project Kapa               |        | Freigegeben;Übertragen;  | Zu kontieren  |    | 07.08.201            | L5, 16:53:25 |                   |                         | $\oslash$                 |
| Terminplanur  | ng           |               | Standardkesse    | l Projektplanung           |        | Angelegt                 |               |    | 26.08.200            | 08, 19:58:58 |                   |                         | \$                        |
| 0000000000    | 000000306    |               | S-10183          |                            |        | Angelegt                 |               |    | 05.11.202            | 21, 03:39:23 |                   |                         | A                         |
| Ressourcenp   | olanung      |               | Standardkesse    | l Projektplanung           |        | Angelegt                 |               |    | 26.08.200            | 08, 19:58:58 |                   |                         | \$                        |
| Markteinführ  | rung         |               | Entwicklung cP   | Project Kapa               |        | Angelegt;Übertragen;Zu k | kontieren     |    | 12.11.201            | 15, 17:53:55 |                   |                         | A                         |
| Auftragsstück | kliste       |               | Standardkesse    | l Projektplanung           |        | Angelegt                 |               |    | 26.08.200            | 08, 19:58:58 |                   |                         | \$                        |
| Review/lesso  | ons learned  |               | Entwicklung cP   | Project Kapa               |        | Angelegt;Übertragen;Zu k | kontieren     |    | 12.11.201            | L5, 17:53:55 |                   |                         | A                         |
| Projekt/Netze | e/PDMtoPS    |               | Standardkesse    | l Projektplanung           |        | Angelegt                 |               |    | 26.08.200            | 08, 19:58:58 |                   |                         | $\diamond$                |
| Akquisition   |              |               | Katalog Projekt  | t mit CATS Integration     |        | Angelegt;Freigegeben     |               |    | 12.03.200            | 09, 16:09:07 | Ē*                |                         | A                         |
| Grobkonzept   |              |               | Katalog Projekt  | t mit CATS Integration     |        | Angelegt;Freigegeben     |               |    | 12.03.200            | 09, 16:09:07 | C*                |                         | <b>A</b>                  |

#### Aufgabendashboard - Meine Aufgaben

#### Meine Aufgaben als Projektmanager

|    | < SAP Aufgabe                  | ndashboard - Meine Auf | gaben als Projektmanager 🔻 |              |                |                        |            |                      |              |                   |                    |                      | <u>५</u> sw  |
|----|--------------------------------|------------------------|----------------------------|--------------|----------------|------------------------|------------|----------------------|--------------|-------------------|--------------------|----------------------|--------------|
|    | Standard 🗸                     |                        |                            |              |                |                        |            |                      |              |                   | Filterleiste aus   | blenden Zurücksetzen | Filter Start |
|    | Aufgabennummer:                | Aufgabenname:          | Proj.nummer:               | Projektname: |                | Bearb.status:          |            | Schwere SchwellWert: | Planstart:   |                   | Planende:          |                      |              |
|    | <u> </u>                       | Ľ                      |                            |              | C              |                        | _ <u>C</u> | ¥                    | dd.MM.yyyy   | - dd.MM 🔛         | dd.MM.yyyy - dd.Mi | M :::                |              |
|    | Restarbeit:                    | Priorität:             | 1                          |              |                |                        |            |                      |              |                   |                    |                      |              |
|    | 5                              |                        |                            |              |                |                        |            |                      |              |                   |                    |                      |              |
| St | andard* 🗸                      |                        |                            |              |                |                        |            |                      |              |                   |                    | V C                  | © 🕒 -        |
|    | Aufgabenname                   | Projektname            |                            |              | Statusbezeich. |                        |            | Letzte               | Auswertung   | Systemstatus Icor | n                  | Schwere SchwellWert  |              |
|    | Akquisition 2                  | IT Projekt Dez         | 2009 VII                   |              | Angelegt       |                        |            | 10.11.20             | 09, 17:42:26 |                   |                    | A                    |              |
|    | Kundenanfrage                  | Entwicklung of         | Project Kapa               |              | Freigegeben;Ül | pertragen;Zu kontieren |            | 07.08.20             | 15, 16:53:25 |                   |                    | Δ                    |              |
|    | 000000000000000151             | MILLIARUM_V            | 1_2007_OP                  |              | Angelegt       |                        |            | 05.11.20             | 21, 03:39:23 |                   |                    | A                    |              |
|    | Produktkonzept                 | Entwicklung cf         | Project Kapa               |              | Freigegeben;Ül | pertragen;Zu kontieren |            | 07.08.20             | 15, 16:53:25 |                   |                    | $\odot$              |              |
|    | Gate 4 Review                  | Entwicklung cf         | Project Kapa               |              | Angelegt;Übert | ragen;Zu kontieren     |            | 12.11.20             | 15, 17:53:55 |                   |                    | A                    |              |
|    | Produktdefinition              | Entwicklung c          | Project Kapa               |              | Freigegeben;Ül | pertragen;Zu kontieren |            | 07.08.20             | 15, 16:53:25 |                   |                    | $\odot$              |              |
|    | Gate 1 Review                  | Entwicklung c          | Project Kapa               |              | Freigegeben;Ül | pertragen;Zu kontieren |            | 07.08.20             | 15, 16:53:25 |                   |                    | $\odot$              |              |
|    | Freigabe restlicher Produktvar | rianten Entwicklung ch | Project Kapa               |              | Angelegt;Übert | ragen;Zu kontieren     |            | 12.11.20             | 15, 17:53:55 |                   |                    | A                    |              |
|    | Kapitel 2                      | IT Projekt Dez         | 2009 VII                   |              | Angelegt       |                        |            | 10.11.20             | 09, 17:42:26 |                   |                    | <b>A</b>             |              |
|    | Sub task two                   | PCP Projekt 4.         | 5 Ressourcen Beispiel 2008 |              | Angelegt       |                        |            | 17.04.20             | 14, 15:20:42 |                   |                    | <b>A</b>             |              |
|    | SOP                            | Entwicklung cf         | Project Kapa               |              | Angelegt;Übert | ragen;Zu kontieren     |            | 12.11.20             | 15, 17:53:55 |                   |                    | A                    |              |
|    | Markteinführung                | Entwicklung c          | Project Kapa               |              | Angelegt;Übert | ragen;Zu kontieren     |            | 12.11.20             | 15, 17:53:55 |                   |                    | A                    |              |
|    | Benchmarktest                  | Entwicklung c          | Project Kapa               |              | Angelegt;Übert | ragen;Zu kontieren     |            | 07.08.20             | 15, 16:53:25 |                   |                    | $\odot$              |              |
|    | Review/lessons learned         | Entwicklung cf         | Project Kapa               |              | Angelegt;Übert | ragen;Zu kontieren     |            | 12.11.20             | 15, 17:53:55 |                   |                    | A                    |              |
|    | Akquisition 3                  | IT Projekt Dez         | 2009 VII                   |              | Angelegt       |                        |            | 10.11.20             | 09, 17:42:26 |                   |                    | A                    |              |
|    | Werkzeugdefinition             | Entwicklung c          | Project Kapa               |              | Angelegt;Übert | ragen;Zu kontieren     |            | 07.08.20             | 15, 16:53:25 |                   |                    | $\odot$              |              |

#### Aufgabendashboard - Alle Aufgaben

Hier haben Sie die Möglichkeit, sich die Aufgaben Ihrer Kollegen anzeigen zu lassen. Dazu wählen Sie den entsprechenden **Benutzer** aus.

| < SAP Aufgabendashboard - /                                                           | Alle Aufgaben 🔻                       |                      |                        |                                                                                           | a sw                             |
|---------------------------------------------------------------------------------------|---------------------------------------|----------------------|------------------------|-------------------------------------------------------------------------------------------|----------------------------------|
| Standard * V<br>Aufgabennummer: Aufgabenname:<br>C29<br>Restarbeit: Priorität:<br>C29 | Proj.nummer: Projektname:             | Bearb.status:        | Schwere SchwellWert: P | Filterleiste ausblenc<br>Ianstart: Planende:<br>dd.MM.yyyy - dd.MM 🛅 🗌 dd.MM.yyyy - dd.MM | en Zurücksetzen Filter (1) Start |
| Standard* 🗸                                                                           |                                       |                      |                        |                                                                                           | 7 C 🕸 🕩 🗸                        |
| Aufgabenname                                                                          | Projektname                           | Statusbezeich.       | Letzte Auswertung      | Systemstatus Icon                                                                         | Schwere SchwellWert              |
| Ressourcen Phase-01                                                                   | Großprojekt 0002                      | Angelegt;Freigegeben | 22.12.2022, 09:06:12   | Ē.                                                                                        | $\diamond$                       |
| Machbarkeitsstudie durchführen                                                        | Großprojekt 0002                      | Abgeschlossen        | 22.12.2022, 09:06:12   |                                                                                           | $\diamond$                       |
| Mitarbeiter dem Projekt zuordnen                                                      | Großprojekt 0002                      | Angelegt             | 22.12.2022, 09:06:12   |                                                                                           | $\diamond$                       |
| G05: Freigabe zum Start der Phase-05                                                  | Großprojekt 0002                      | Angelegt             | 22.12.2022, 09:06:12   |                                                                                           | $\diamond$                       |
| Ressourcen Phase-05                                                                   | Großprojekt 0002                      | Angelegt             | 22.12.2022, 09:06:12   |                                                                                           | $\diamond$                       |
| Konzepte erarbeiten                                                                   | Großprojekt 0002                      | Angelegt             | 22.12.2022, 09:06:12   |                                                                                           | $\diamond$                       |
| Ressourcen Phase-10                                                                   | Großprojekt 0002                      | Angelegt             | 22.12.2022, 09:06:12   |                                                                                           | $\diamond$                       |
| Detailkonstruktion des Konzeptes                                                      | Großprojekt 0002                      | Angelegt             | 22.12.2022, 09:06:12   |                                                                                           | $\diamond$                       |
| Ressourcen Phase-15                                                                   | Großprojekt 0002                      | Angelegt             | 22.12.2022, 09:06:12   |                                                                                           | $\diamond$                       |
| Ressourcen Phase-20                                                                   | Großprojekt 0002                      | Angelegt             | 22.12.2022, 09:06:12   |                                                                                           | $\diamond$                       |
| Kick off vorbereiten                                                                  | Großprojekt 0002                      | Abgeschlossen        | 22.12.2022, 09:06:12   |                                                                                           | $\diamond$                       |
| Design                                                                                | Lean PM Demo 11/21 V1                 | Angelegt             | 21.12.2022, 11:53:04   |                                                                                           | \$                               |
| Design                                                                                | LINZ DEMO Multiprojektplanung 12.2022 | Angelegt;Freigegeben | 23.12.2022, 10:41:29   | <b>C</b> *                                                                                | $\diamond$                       |

Außerdem kann ich mir zusätzlich zu den freigegebenen Aufgaben auch alle anderen Aufgaben unabhängig von ihrem Status anzeigen lassen:

| < SAP                         | Aufgabendashboard - Meine Aufgaben 👻                                                                                                    |                                         | Q 🔍                                                      |
|-------------------------------|----------------------------------------------------------------------------------------------------|-----------------------------------------|----------------------------------------------------------|
| Standard V<br>Aufgabennummer: | Aufgabername:         Proj.nummer:         Projekname:         Bearb.statu           G         G         G         G         G         G | x Planstart: Planstart: Planstart:<br>♀ | Restarbat: Prioritat:                                    |
| Standard* 🗸                   |                                                                                                    |                                         | V C 🕲 🕞 🗸                                                |
| Schwere Schwell/Wert          | Aufgabenname                                                                                                    | Projektname                             | Letzte Auswertung Statusbezeich.                         |
| A                             | Diese Aufgabe muss erledigt werden                                                                                                    | Harald's Testprojekt 1                  | 12.09.2022, 11:44:35 Angelegt;Freigegeben >>             |
| \$                            | Da ist was zu tuen                                                                                                    | Statusplanung Neu                       | 13.09.2019, 18:11:01 Angelegt >                          |
| A                             | Test Task Niron DE                                                                                                    | ZNUDPO                                  | 22.11.2022, 15:40:16 Angelegt;Freigegeben                |
| A                             | 00000000000019639                                                                                                    | ZNUDPO                                  | 22.11.2022, 15:40:16 Angelegt >>                         |
| A                             | 00000000000019692                                                                                                    | ZNUDPO                                  | 22.11.2022, 15:40:16 Angelegt;Freigegeben                |
| <b>A</b>                      | Business Case rechnen                                                                                                    | RWE Tellphasen                          | 11.10.2022, 15:10:24 Angelegt >>                         |
| <b>A</b>                      | Kennzahlen für Controlling bereitstellen                                                                                                 | RWE Tellphasen                          | 11.10.2022, 15:10:24 Angelegt >                          |
| A                             | Nachverhandlung                                                                                                    | RWE Teilphasen                          | 11.10.2022, 15:10:24 Angelegt >>                         |
| A                             | Business Case rechnen                                                                                                    | RWE Teilphasen                          | 11.10.2022, 15:13:32 Angelegt;Freigegeben >>             |
| A                             | Kennzahlen für Controlling bereitstellen                                                                                                 | RWE Teilphasen                          | 11.10.2022, 15:13:32 Angelegt;Freigegeben >>             |
| A                             | Nachverhandlung                                                                                                    | RWE Teilphasen                          | 11.10.2022, 15:13:32 Angelegt;Freigegeben >>             |
| A                             | Projekt und Motorplanung                                                                                                    | Earned Value Test 1d                    | 25.08.2022, 11:06:22 Freigegeben;In Bearbeitung          |
| A                             | Steuerung und Auftragsuntersuchung                                                                                                    | Earned Value Test 1d                    | 25.08.2022, 11:06:22 Angelegt;Freigegeben >>             |
| A                             | Variantenplanung                                                                                                    | Earned Value Test 1d                    | 25.08.2022, 11:06:22 Angelegt;Freigegeben                |
| <b>A</b>                      | Langläuferplanung                                                                                                    | Earned Value Test 1d                    | 25.08.2022, 11:06:22 Angelegt >                          |
| <b>A</b>                      | Kabelbaum Konzept                                                                                                    | Earned Value Test 1d                    | 25.08.2022, 11:06:22 Angelegt >                          |
| <b>A</b>                      | Grobauslegung                                                                                                    | Earned Value Test 1d                    | 25.03.2022, 11:06:22 Angelegt >>                         |
| A                             | TPO Aufgabe                                                                                                    | ZNUDPO                                  | 22.11.2022, 15:40:16 Angelegt;Freigegeben                |
| \$                            | Test                                                                                                    | Electrabel Rotterdam II                 | 20.05.2022, 10:28:22 Angelegt;Übertragen;Zu kontieren >> |
|                               |                                                                                                    |                                         |                                                          |

Im Statusbereich kann ich über die Selektion festlegen, welchen Status ich **inkludieren und/oder exkludieren möchte.** 

Anwendungen

# Desktop-, Responsive- und Analytical-Version

Die App "Aufgabendashboard" bietet Zugriff auf drei verschiedene Versionen. Es gibt die Responsive-Version, die Desktop-Version und die Analytical-Version.

Im Fiori Launchpad werden Ihnen die verschiedenen Varianten der Responsive-, Desktop-Version und Analytical-Version angezeigt. Unter anderem können Sie sich "Meine Aufgaben", "Meine Aufgaben als Projektmanager", "Alle Aufgaben", "Meine Favoriten" oder die zuletzt verwendeten Aufgaben anzeigen lassen.

| Milliarum App - Aufg                            | gabendashboard                                  |                                                 |                                                |                                                 |                                                |                                               |                                              |                                              |                                               |
|-------------------------------------------------|-------------------------------------------------|-------------------------------------------------|------------------------------------------------|-------------------------------------------------|------------------------------------------------|-----------------------------------------------|----------------------------------------------|----------------------------------------------|-----------------------------------------------|
| Aufgaben-<br>Dashboard<br>Desktop - Meine Fav   | Aufgaben-<br>Dashboard<br>Responsive - Meine    | Aufgaben-<br>Dashboard<br>Desktop - Zuletzt ver | Aufgaben-<br>Dashboard<br>Responsive - Zuletzt | Aufgaben-<br>Dashboard<br>Desktop - Alle Aufga  | Aufgaben-<br>Dashboard<br>Responsive - Alle Au | Aufgaben-<br>Dashboard<br>Desktop - Meine Auf | Aufgaben-<br>Dashboard<br>Responsive - Meine | Aufgaben-<br>Dashboard<br>Desktop - Aufgaben | Aufgaben-<br>Dashboard<br>Responsive - Aufgab |
| ≣ 4                                             | ≣4                                              | ≣ 6                                             |                                                |                                                 | 1                                              | ≣141                                          |                                              |                                              |                                               |
| Aufgaben-<br>Dashboard<br>Analytical - My Favor | Aufgaben-<br>Dashboard<br>Analytical - Last Use | Aufgaben-<br>Dashboard<br>Analytical - Tasks as | Aufgaben-<br>Dashboard<br>Analytical - My Subs | Aufgaben-<br>Dashboard<br>Analytical - My Tasks |                                                |                                               |                                              |                                              |                                               |
| ≣ 4                                             | ≣6                                              | ≣218                                            |                                                |                                                 |                                                |                                               |                                              |                                              |                                               |

#### 1. Responsive-Version

Die Responsive-Version ist für den Zugriff über mobile Geräte gedacht. Sie bietet daher eine weniger umfassende Übersicht. Damit das Bild richtig angezeigt wird, sollten Sie jeweils nur ein paar Spalten anzeigen lassen (abhängig von Spalteninhalt und Displaygröße).

#### 2. Desktop-Version

Die Desktop-Version ist für den Zugriff über den Desktop gedacht. Sie bietet einen vollumfängliche Überblick über beliebig viele Spalten.

3. Analytical-Version

Die Analytical-Version ist für den Zugriff über den Desktop gedacht. Sie bietet zusätzlich Summierungsfunktionen und ist für Massendaten-Anzeige optimiert.

Anwendungen

### Filterbar

Nachdem Sie die Desktop-, Responsive- oder Analytical-Version ausgewählt haben, erscheint zunächst das Startbild.

| < SAP                                        | Aufgabendashboard - Meine A | ufgaben 🔻      |                  |               |                             |                                    |                                                                |              | Q (      | sw   |
|----------------------------------------------|-----------------------------|----------------|------------------|---------------|-----------------------------|------------------------------------|----------------------------------------------------------------|--------------|----------|------|
| Standard V<br>Aufgabennummer:<br>Restarbeit: | Aufgabenname:               | Proj.nummer: F | rojektname:<br>۲ | Bearb.status: | Schwere SchwellWert:        | Planstart:<br>dd.MM.yyyy - dd.MM 🔠 | Filterleiste ausblenden 2<br>Planende:<br>dd.MM.yyyy - dd.MM 🛅 | Zurücksetzen | Filter S | tart |
| Standard* 🗸                                  |                             | Aufgabenart    | Projektname      | Letzte Aus    | vertung SchwereMan Schwellw | ٨.                                 | AggrSchwere Schwellw                                           | ⊽ C          | 0        |      |
|                                              |                             |                |                  |               |                             |                                    |                                                                |              |          |      |
|                                              |                             |                |                  |               |                             |                                    |                                                                |              |          |      |

Hier haben Sie die Möglichkeit, die Suchkriterien mit Hilfe der Filterleiste einzugrenzen und schnell die gesuchte Aufgabe zu finden. Wenn Sie keine Filtereinstellungen vornehmen, genügt ein Klick auf "Start" und Sie bekommen die Aufgaben angezeigt.

Keine Elemente verfügbar

|    | < SAP Aut                               | fgabendashboard - | Meine Aufga   | iben 🔻                    |    |                                         |      |                      |                        |            |         |                   |        |                               |         | a sv         | V   |
|----|-----------------------------------------|-------------------|---------------|---------------------------|----|-----------------------------------------|------|----------------------|------------------------|------------|---------|-------------------|--------|-------------------------------|---------|--------------|-----|
|    | Standard >>                             |                   |               |                           |    |                                         |      |                      |                        |            |         |                   |        | Filterleiste ausblenden Zurü  | ksetzen | Filter Start |     |
| r  | Aufrahennummer:                         | Aufrahannama      |               | Proi nummer:              |    | Projektname:                            | Be   | arh etatue:          | Schwara Schu           | wellWort-  | Plar    | netart:           |        | Plananda:                     |         | - nucl       |     |
| I  |                                         | -p                | Q1            |                           | ٢Q | r tojektilane.                          | rP [ | arb.atatua.          | rQ                     | rs.        |         | I.MM.vvvv - dd.MM |        | dd.MM.vvvv - dd.MM            |         |              |     |
| I  | Restarbeit:                             | Priorität:        |               |                           |    |                                         |      |                      |                        |            |         |                   |        |                               |         |              |     |
| I  |                                         | 2                 | c             |                           |    |                                         |      |                      |                        |            |         |                   |        |                               |         |              |     |
| 4  |                                         |                   |               |                           |    |                                         |      |                      |                        |            |         |                   |        |                               |         |              |     |
| St | andard* 🗸                               |                   |               |                           |    |                                         |      |                      |                        |            |         |                   |        |                               | V C     | 0 🕒          | ~ ) |
|    | Aufgabenname                            |                   | Projektname   | 9                         |    | Aufgabenart                             |      | Letzte Auswertung    | Schwere<br>SchwellWert | Anzahl Dok | kumente | Anzahl Obj.Verkn. | Status | sbezeich.                     |         |              |     |
|    | Projekt und Motorplanu                  | ng                | TDE Engine    | Test 20/2020              |    | 000000000000000000000000000000000000000 |      | 01.02.2022, 17:19:22 | A                      |            | 0       | 2                 | Freige | geben;Übertragen;Kontiert     |         |              |     |
|    | Kundenauftrag                           |                   | IT Projekt: S | tücklistentool            |    | 000000000000000000000000000000000000000 |      | 02.02.2021, 15:29:43 | A                      |            | 0       | 0                 | Angele | egt                           |         |              | . 1 |
|    | Design                                  |                   | LINZ DEMO     | Multiprojektplanung 12.20 | 22 | WW000000000001                          |      | 23.12.2022, 10:41:29 | $\diamond$             |            | 0       | 0                 | Angele | egt;Freigegeben               |         |              | . 1 |
|    | Überprüfung                             |                   | LINZ DEMO     | Multiprojektplanung 12.20 | 22 |                                         |      | 23.12.2022, 10:41:29 | $\diamond$             |            | 0       | 0                 | Angele | egt                           |         |              |     |
|    | Kundenanfrage                           |                   | Entwicklung   | cProject Kapa             |    | 000000000000000000000000000000000000000 |      | 07.08.2015, 16:53:25 | Δ                      |            | 0       | 0                 | Freige | geben;Übertragen;Zu kontieren |         |              |     |
|    | Anlagenstruktur (IPPE)                  |                   | Standardkes   | ssel Projektplanung       |    | 00000000000000                          |      | 26.08.2008, 19:58:58 | $\diamond$             |            | 0       | 0                 | Angele | egt                           |         |              |     |
|    | Produktkonzept                          |                   | Entwicklung   | cProject Kapa             |    | 000000000000000000000000000000000000000 |      | 07.08.2015, 16:53:25 | $\odot$                |            | 0       | 0                 | Freige | geben;Übertragen;Zu kontieren |         |              |     |
|    | CAD-Schnittstelle                       |                   | Standardkes   | sel Projektplanung        |    | 000000000000000000000000000000000000000 |      | 26.08.2008, 19:58:58 | \$                     |            | 0       | 0                 | Angele | egt                           |         |              |     |
|    | Gate 4 Review                           |                   | Entwicklung   | cProject Kapa             |    |                                         |      | 12.11.2015, 17:53:55 | A                      |            | 0       | 0                 | Angele | egt;Übertragen;Zu kontieren   |         |              |     |
|    | Produktdefinition                       |                   | Entwicklung   | cProject Kapa             |    | 000000000000000000000000000000000000000 |      | 07.08.2015, 16:53:25 | $\odot$                |            | 0       | 0                 | Freige | geben;Übertragen;Zu kontieren |         |              |     |
|    | Terminplanung                           |                   | Standardkes   | sel Projektplanung        |    |                                         |      | 26.08.2008, 19:58:58 | \$                     |            | 0       | 0                 | Angele | egt                           |         |              |     |
|    | 000000000000000000000000000000000000000 |                   | S-10183       |                           |    | 000000000000000000000000000000000000000 |      | 05.11.2021, 03:39:23 | A                      |            | 0       | 0                 | Angele | egt                           |         |              |     |
|    | Ressourcenplanung                       |                   | Standardkes   | ssel Projektplanung       |    |                                         |      | 26.08.2008, 19:58:58 | $\diamond$             |            | 0       | 0                 | Angele | egt                           |         |              |     |
|    | Markteinführung                         |                   | Entwicklung   | cProject Kapa             |    |                                         |      | 12.11.2015, 17:53:55 | A                      |            | 0       | 0                 | Angele | egt;Übertragen;Zu kontieren   |         |              |     |
|    | Auftragsstückliste                      |                   | Standardkes   | ssel Projektplanung       |    |                                         |      | 26.08.2008, 19:58:58 | $\diamond$             |            | 0       | 0                 | Angele | egt                           |         |              |     |
|    | Review/lessons learned                  |                   | Entwicklung   | cProject Kapa             |    |                                         |      | 12.11.2015, 17:53:55 | A                      |            | 0       | 0                 | Angele | egt;Übertragen;Zu kontieren   |         |              |     |
|    | Projekt/Netze/PDMtoPS                   |                   | Standardkes   | ssel Projektplanung       |    |                                         |      | 26.08.2008, 19:58:58 | $\diamond$             |            | 0       | 0                 | Angele | egt                           |         |              |     |
|    | Akquisition                             |                   | Katalog Proj  | jekt mit CATS Integration |    | 00000000000000                          |      | 12.03.2009, 16:09:07 | A                      |            | 0       | 0                 | Angele | egt;Freigegeben               |         |              |     |

#### Zudem können Sie die Filterauswahl anpassen.

|   | < SAP Aufgabe            | ndashboard - Meine Aufgaben | Filter                  | Zurücksetzen |                |                                                  |
|---|--------------------------|-----------------------------|-------------------------|--------------|----------------|--------------------------------------------------|
|   | Standard V               |                             | Alles                   | Ludeksetzen  | Filterleiste a | usblenden Zurücksetzen Filter <mark>Start</mark> |
|   |                          |                             | Nach Filtern suchen     | ۹            |                | dd.MM.www-dd.MM                                  |
|   |                          |                             | ✓ FilterAttrSet         |              |                |                                                  |
|   | dd.MM.yyyy - dd.MM 📰     |                             | Aufgabenname:           |              |                |                                                  |
| S | tandard 🗸                |                             |                         | <u>C</u>     |                | V C 🕲 🖻 🗸                                        |
|   | Aufgabenname             | AggrSchwere Schwellw        | Aufgabennummer:         |              | SchwellWert    | Systemstatus Icon                                |
|   | Projekt und Motorplanung | Δ                           |                         | 2            |                |                                                  |
|   | Kundenauftrag            | \$                          | ✓ Bearb.status:         |              |                |                                                  |
|   | Design                   | \$                          |                         | C            |                | £                                                |
|   | Überprüfung              | \$                          | Einheit:                |              |                |                                                  |
|   | Kundenanfrage            | $\diamond$                  |                         | C            |                |                                                  |
|   | Anlagenstruktur (IPPE)   | \$                          |                         |              |                |                                                  |
|   | Produktkonzept           | $\diamond$                  | d.MM.vvvv - dd.MM.vvvv  |              |                |                                                  |
|   | CAD-Schnittstelle        | $\diamond$                  |                         |              |                |                                                  |
|   | Gate 4 Review            | \$                          | ✓ Planstart:            |              |                |                                                  |
|   | Produktdefinition        | $\diamond$                  | аа.мм.уууу - аа.мм.уууу |              |                |                                                  |
|   | Terminplanung            | $\diamond$                  | V Priorität:            |              |                |                                                  |
|   | 0000000000000000306      | $\diamond$                  |                         | C            |                |                                                  |
|   | Ressourcenplanung        | \$                          |                         | OK Abbrechen |                |                                                  |
|   | Markteinführung          | $\diamond$                  | A                       | A            |                |                                                  |

Über das Trichtersymbol sowie über den Button "Filterleiste ausblenden" im oberen rechten Bereich können Sie die Filterleiste ein- und ausblenden.

| < SAP Aufgabendashboa                   | rd - Meine Aufgaben 🔻                 |                                         |                      |                        |                  |                   |                                     |           | <u> </u>     | ý   |
|-----------------------------------------|---------------------------------------|-----------------------------------------|----------------------|------------------------|------------------|-------------------|-------------------------------------|-----------|--------------|-----|
| Standard 🗸                              |                                       |                                         |                      |                        |                  |                   | Filterleiste ausblenden Zurü        | icksetzen | Filter Start |     |
| Aufgabennummer: Aufgabennar             | me: Proj.nummer:                      | Projektname:                            | Bearb.status:        | Schwere Sci            | hwellWert: Pla   | nstart:           | Planende:                           |           |              | ÷   |
| G                                       | C C                                   | G                                       |                      | œ                      | C d              | d.MM.yyyy - dd.MM | dd.MM.yyyy - dd.MM 🖽                |           |              |     |
| Restarbeit: Priorität:                  |                                       |                                         |                      |                        |                  |                   |                                     |           |              |     |
| C C                                     | CP                                    |                                         |                      |                        |                  |                   |                                     |           |              |     |
|                                         |                                       |                                         |                      |                        |                  |                   | -                                   |           |              |     |
| Standard* 🗸                             |                                       |                                         |                      |                        |                  |                   |                                     | 7 C       | 0 6          | ×.  |
| Aufgabenname                            | Projektname                           | Aufgabenart                             | Letzte Auswertung    | Schwere<br>SchwellWert | Anzahl Dokumente | Anzahl Obj.Verkn. | Statusbezeich.                      |           |              |     |
| Projekt und Motorplanung                | TDE Engine Test 20/2020               | 00000000000000                          | 01.02.2022, 17:19:22 | A                      | c                | 2                 | Freigegeben;Übertragen;Kontiert     |           |              |     |
| Kundenauftrag                           | IT Projekt: Stücklistentool           | 000000000000000000000000000000000000000 | 02.02.2021, 15:29:43 | A                      | c                | 0                 | Angelegt                            |           |              | - 1 |
| Design                                  | LINZ DEMO Multiprojektplanung 12.2022 | WW000000000001                          | 23.12.2022, 10:41:29 | $\diamond$             | c                | 0                 | Angelegt;Freigegeben                |           |              |     |
| Überprüfung                             | LINZ DEMO Multiprojektplanung 12.2022 |                                         | 23.12.2022, 10:41:29 | $\diamond$             | c                | 0                 | Angelegt                            |           |              |     |
| Kundenanfrage                           | Entwicklung cProject Kapa             | 00000000000001                          | 07.08.2015, 16:53:25 | Δ                      | c                | 0                 | Freigegeben;Übertragen;Zu kontieren |           |              |     |
| Anlagenstruktur (IPPE)                  | Standardkessel Projektplanung         | 000000000000000000000000000000000000000 | 26.08.2008, 19:58:58 | $\diamond$             | c                | 0                 | Angelegt                            |           |              |     |
| Produktkonzept                          | Entwicklung cProject Kapa             | 00000000000000                          | 07.08.2015, 16:53:25 | $\odot$                | c                | 0                 | Freigegeben;Übertragen;Zu kontieren |           |              |     |
| CAD-Schnittstelle                       | Standardkessel Projektplanung         | 00000000000001                          | 26.08.2008, 19:58:58 | $\diamond$             | c                | 0                 | Angelegt                            |           |              |     |
| Gate 4 Review                           | Entwicklung cProject Kapa             |                                         | 12.11.2015, 17:53:55 | A                      | c                | 0                 | Angelegt;Übertragen;Zu kontieren    |           |              |     |
| Produktdefinition                       | Entwicklung cProject Kapa             | 00000000000000                          | 07.08.2015, 16:53:25 | $\odot$                | c                | 0                 | Freigegeben;Übertragen;Zu kontieren |           |              |     |
| Terminplanung                           | Standardkessel Projektplanung         |                                         | 26.08.2008, 19:58:58 | $\diamond$             | c                | 0                 | Angelegt                            |           |              |     |
| 000000000000000000000000000000000000000 | S-10183                               | 000000000000000000000000000000000000000 | 05.11.2021, 03:39:23 | A                      | c                | 0                 | Angelegt                            |           |              |     |
| Ressourcenplanung                       | Standardkessel Projektplanung         |                                         | 26.08.2008, 19:58:58 | $\diamond$             | c                | 0                 | Angelegt                            |           |              |     |
| Markteinführung                         | Entwicklung cProject Kapa             |                                         | 12.11.2015, 17:53:55 | A                      | c                | 0                 | Angelegt;Übertragen;Zu kontieren    |           |              |     |
| Auftragsstückliste                      | Standardkessel Projektplanung         |                                         | 26.08.2008, 19:58:58 | $\diamond$             | c                | 0                 | Angelegt                            |           |              |     |
| Review/lessons learned                  | Entwicklung cProject Kapa             |                                         | 12.11.2015, 17:53:55 | A                      | c                | 0                 | Angelegt;Übertragen;Zu kontieren    |           |              |     |
| Projekt/Netze/PDMtoPS                   | Standardkessel Projektplanung         |                                         | 26.08.2008, 19:58:58 | $\diamond$             | c                | 0                 | Angelegt                            |           |              |     |
| Akquisition                             | Katalog Projekt mit CATS Integration  | 00000000000000                          | 12.03.2009, 16:09:07 | <b>A</b>               | c                | 0                 | Angelegt;Freigegeben                |           |              |     |

Mit dem "Refresh"-Button können Sie, bspw. nachdem die Daten geändert haben, die Seite aktualisieren.

|     | < SAP Aufgab                            | endashboard - N | leine Aufga    | iben 🔻                      |                                         |                      |                        |                      |                   |                                     | 9. sw                |
|-----|-----------------------------------------|-----------------|----------------|-----------------------------|-----------------------------------------|----------------------|------------------------|----------------------|-------------------|-------------------------------------|----------------------|
|     | Standard 🧹                              |                 |                |                             |                                         |                      |                        |                      |                   | Filterleiste ausblenden Zurüch      | ksetzen Filter Start |
|     | Aufgabennummer:                         | Aufgabenname:   |                | Proj.nummer:                | Projektname:                            | Bearb.status:        | Schwe                  | re SchwellWert: Plan | istart:           | Planende:                           |                      |
|     | C                                       |                 | C              | C                           |                                         | C                    | C                      | C dd                 | .MM.yyyy - dd.MM  | 🗰 dd.MM.yyyy - dd.MM 🏥              |                      |
|     | Restarbeit:                             | Priorität:      |                |                             |                                         |                      |                        |                      |                   |                                     |                      |
|     | C                                       |                 | C              |                             |                                         |                      |                        |                      |                   |                                     |                      |
| Sta | andard* 🗸                               |                 |                |                             |                                         |                      |                        |                      |                   | 2                                   |                      |
|     | Aufgabenname                            |                 | Projektname    | •                           | Aufgabenart                             | Letzte Auswertung    | Schwere<br>SchwellWert | Anzahl Dokumente     | Anzahl Obj.Verkn. | Statusbezeich.                      |                      |
|     | Projekt und Motorplanung                |                 | TDE Engine     | Test 20/2020                | 000000000000000000000000000000000000000 | 01.02.2022, 17:19:22 | A                      | 0                    | 2                 | Freigegeben;Übertragen;Kontiert     |                      |
|     | Kundenauftrag                           |                 | IT Projekt: St | tücklistentool              | 000000000000001                         | 02.02.2021, 15:29:43 | A                      | 0                    | 0                 | Angelegt                            |                      |
|     | Design                                  |                 | LINZ DEMO      | Multiprojektplanung 12.2022 | WW000000000001                          | 23.12.2022, 10:41:29 | \$                     | 0                    | 0                 | Angelegt;Freigegeben                |                      |
|     | Überprüfung                             |                 | LINZ DEMO      | Multiprojektplanung 12.2022 |                                         | 23.12.2022, 10:41:29 | $\diamond$             | 0                    | 0                 | Angelegt                            |                      |
|     | Kundenanfrage                           |                 | Entwicklung    | cProject Kapa               | 000000000000000000000000000000000000000 | 07.08.2015, 16:53:25 | Δ                      | 0                    | 0                 | Freigegeben;Übertragen;Zu kontieren |                      |
|     | Anlagenstruktur (IPPE)                  |                 | Standardkes    | sel Projektplanung          | 000000000000001                         | 26.08.2008, 19:58:58 | $\diamond$             | 0                    | 0                 | Angelegt                            |                      |
|     | Produktkonzept                          |                 | Entwicklung    | cProject Kapa               | 000000000000000000000000000000000000000 | 07.08.2015, 16:53:25 | Ø                      | 0                    | 0                 | Freigegeben;Übertragen;Zu kontieren |                      |
|     | CAD-Schnittstelle                       |                 | Standardkes    | sel Projektplanung          | 000000000000001                         | 26.08.2008, 19:58:58 | $\diamond$             | 0                    | 0                 | Angelegt                            |                      |
|     | Gate 4 Review                           |                 | Entwicklung    | cProject Kapa               |                                         | 12.11.2015, 17:53:55 | A                      | 0                    | 0                 | Angelegt;Übertragen;Zu kontieren    |                      |
|     | Produktdefinition                       |                 | Entwicklung    | cProject Kapa               | 000000000000001                         | 07.08.2015, 16:53:25 | Ø                      | 0                    | 0                 | Freigegeben;Übertragen;Zu kontieren |                      |
|     | Terminplanung                           |                 | Standardkes    | sel Projektplanung          |                                         | 26.08.2008, 19:58:58 | $\diamond$             | 0                    | 0                 | Angelegt                            |                      |
|     | 000000000000000000000000000000000000000 |                 | S-10183        |                             | 000000000000001                         | 05.11.2021, 03:39:23 | A                      | 0                    | 0                 | Angelegt                            |                      |
|     | Ressourcenplanung                       |                 | Standardkes    | sel Projektplanung          |                                         | 26.08.2008, 19:58:58 | $\diamond$             | 0                    | 0                 | Angelegt                            |                      |
|     | Markteinführung                         |                 | Entwicklung    | cProject Kapa               |                                         | 12.11.2015, 17:53:55 | A                      | 0                    | 0                 | Angelegt;Übertragen;Zu kontieren    |                      |
|     | Auftragsstückliste                      |                 | Standardkes    | sel Projektplanung          |                                         | 26.08.2008, 19:58:58 | $\diamond$             | 0                    | 0                 | Angelegt                            |                      |
|     | Review/lessons learned                  |                 | Entwicklung    | cProject Kapa               |                                         | 12.11.2015, 17:53:55 | A                      | 0                    | 0                 | Angelegt;Übertragen;Zu kontieren    |                      |
|     | Projekt/Netze/PDMtoPS                   |                 | Standardkes    | sel Projektplanung          |                                         | 26.08.2008, 19:58:58 | $\diamond$             | 0                    | 0                 | Angelegt                            |                      |
|     | Akquisition                             |                 | Katalog Proj   | ekt mit CATS Integration    | 00000000000001                          | 12.03.2009, 16:09:07 | <b>A</b>               | 0                    | 0                 | Angelegt;Freigegeben                |                      |

Über den "Zahnrad"-Button können Sie die Anzeigeeinstellungen vornehmen.

|     | < SAP 4                                 | Aufgab | endashboard - N | /leine Aufga  | iben 🔻                      |                                         |                      |             |               |              |            |                |            |                                | 9. sw               |
|-----|-----------------------------------------|--------|-----------------|---------------|-----------------------------|-----------------------------------------|----------------------|-------------|---------------|--------------|------------|----------------|------------|--------------------------------|---------------------|
|     | Standard 🗸                              |        |                 |               |                             |                                         |                      |             |               |              |            |                |            | Filterleiste ausblenden Zurüch | setzen Filter Start |
|     | Aufgabennummer:                         |        | Aufgabenname:   |               | Proj.nummer:                | Projektname:                            | Bearb.status:        |             | Schwere Schwe | ellWert:     | Planstart: |                |            | Planende:                      |                     |
| [   |                                         | C      |                 | C             | ß                           |                                         | 9                    | c9          |               | C            | dd.MM.yy   | ry - dd.MM     | <b>•••</b> | dd.MM.yyyy - dd.MM 🛅           |                     |
|     | Restarbeit:                             |        | Priorität:      |               |                             |                                         |                      |             |               |              |            |                |            |                                |                     |
| [   |                                         | P      |                 | C             |                             |                                         |                      |             |               |              |            |                |            |                                |                     |
| Sta | andard* 🗸                               |        |                 |               |                             |                                         |                      |             |               |              |            |                |            | کر<br>ا                        |                     |
|     | Aufgabenname                            |        |                 | Projektname   | •                           | Aufgabenart                             | Letzte Auswertung    | Schwe       | re<br>IlWert  | Anzahl Dokum | iente Anz  | ahl Obj.Verkn. | Statu      | usbezeich.                     |                     |
|     | Projekt und Motorpla                    | nung   |                 | TDE Engine    | Test 20/2020                | 000000000000001                         | 01.02.2022, 17:19:22 | A           |               |              | 0          | 2              | Freig      | egeben;Übertragen;Kontiert     |                     |
|     | Kundenauftrag                           |        |                 | IT Projekt: S | tücklistentool              | 000000000000000                         | 02.02.2021, 15:29:43 | A           |               |              | 0          | 0              | Ange       | legt                           |                     |
|     | Design                                  |        |                 | LINZ DEMO     | Multiprojektplanung 12.2022 | WW000000000001                          | 23.12.2022, 10:41:29 | $\diamond$  |               |              | 0          | 0              | Ange       | legt;Freigegeben               |                     |
|     | Überprüfung                             |        |                 | LINZ DEMO     | Multiprojektplanung 12.2022 |                                         | 23.12.2022, 10:41:29 | $\diamond$  |               |              | 0          | 0              | Ange       | legt                           |                     |
|     | Kundenanfrage                           |        |                 | Entwicklung   | cProject Kapa               | 000000000000000000000000000000000000000 | 07.08.2015, 16:53:25 | $\triangle$ |               |              | 0          | 0              | Freig      | egeben;Übertragen;Zu kontieren |                     |
|     | Anlagenstruktur (IPP                    | E)     |                 | Standardkes   | sel Projektplanung          | 000000000000001                         | 26.08.2008, 19:58:58 | $\diamond$  |               |              | 0          | 0              | Ange       | legt                           |                     |
|     | Produktkonzept                          |        |                 | Entwicklung   | cProject Kapa               | 00000000000001                          | 07.08.2015, 16:53:25 | $\odot$     |               |              | 0          | 0              | Freig      | egeben;Übertragen;Zu kontieren |                     |
|     | CAD-Schnittstelle                       |        |                 | Standardkes   | sel Projektplanung          | 00000000000001                          | 26.08.2008, 19:58:58 | $\diamond$  |               |              | 0          | 0              | Ange       | legt                           |                     |
|     | Gate 4 Review                           |        |                 | Entwicklung   | cProject Kapa               |                                         | 12.11.2015, 17:53:55 | A           |               |              | 0          | 0              | Ange       | legt;Übertragen;Zu kontieren   |                     |
|     | Produktdefinition                       |        |                 | Entwicklung   | cProject Kapa               | 00000000000001                          | 07.08.2015, 16:53:25 | $\odot$     |               |              | 0          | 0              | Freig      | egeben;Übertragen;Zu kontieren |                     |
|     | Terminplanung                           |        |                 | Standardkes   | isel Projektplanung         |                                         | 26.08.2008, 19:58:58 | $\diamond$  |               |              | 0          | 0              | Ange       | legt                           |                     |
|     | 000000000000000000000000000000000000000 | 06     |                 | S-10183       |                             | 00000000000001                          | 05.11.2021, 03:39:23 | ▲           |               |              | 0          | 0              | Ange       | legt                           |                     |
|     | Ressourcenplanung                       |        |                 | Standardkes   | sel Projektplanung          |                                         | 26.08.2008, 19:58:58 | $\diamond$  |               |              | 0          | 0              | Ange       | legt                           |                     |
|     | Markteinführung                         |        |                 | Entwicklung   | cProject Kapa               |                                         | 12.11.2015, 17:53:55 | A           |               |              | 0          | 0              | Ange       | legt;Übertragen;Zu kontieren   |                     |
|     | Auftragsstückliste                      |        |                 | Standardkes   | sel Projektplanung          |                                         | 26.08.2008, 19:58:58 | $\diamond$  |               |              | 0          | 0              | Ange       | legt                           |                     |
|     | Review/lessons learn                    | ed     |                 | Entwicklung   | cProject Kapa               |                                         | 12.11.2015, 17:53:55 | A           |               |              | 0          | 0              | Ange       | legt;Übertragen;Zu kontieren   |                     |
|     | Projekt/Netze/PDMtol                    | PS     |                 | Standardkes   | sel Projektplanung          |                                         | 26.08.2008, 19:58:58 | $\diamond$  |               |              | 0          | 0              | Ange       | legt                           |                     |
|     | Akquisition                             |        |                 | Katalog Proj  | ekt mit CATS Integration    | 000000000000001                         | 12.03.2009, 16:09:07 | A           |               |              | 0          | 0              | Ange       | legt;Freigegeben               |                     |

In den Anzeigeeinstellungen können Sie die Spalten auswählen, die Sie angezeigt bekommen möchten. Zudem können Sie die Reihenfolge der Spalten sortieren, indem Sie die jeweilige Spalte mit den Pfeilen nach oben oder unten verschieben.

| < SAP Aufgabendas                       | hboard - Meine Aufgaben 💌<br>Anzeigeeinstellungen |           |                               | <u>ू</u> डw                    |
|-----------------------------------------|---------------------------------------------------|-----------|-------------------------------|--------------------------------|
| Standard 🗸                              | Spalten                                           | Sortieren | Filtern                       | nden Zurücksetzen Filter Start |
| Aufgabennummer: Aufgat                  |                                                   | Suchen Q  | Ausgewählte anzeigen  < < 🗸 😽 | art:                           |
| <u> </u>                                | Alle auswählen (6/93)                             |           |                               | M.yyyy - dd.MM 🛅               |
| Planende: Restar                        | ✓ Aufgabenname                                    |           |                               |                                |
| aa.mm.yyyy - aa.mm ::::                 | AggrSchwere Schwellw                              |           |                               |                                |
| Standard 🗸                              | SchwereMan Schwellw.                              |           |                               | ▼ ८ @ 🕒 <                      |
| Aufgabenname                            | MaxSchwere Schwellw.                              |           |                               | Systemstatus Icon              |
| Projekt und Motorplanung                | Schwere SchwellWert                               |           |                               |                                |
| Kundenauftrag                           | Systemstatus Icon                                 |           |                               |                                |
| Design                                  | Abnahmerelevant                                   |           |                               | <b>F</b> ★                     |
| Überprüfung                             | Änderungsstamm                                    |           |                               |                                |
| Kundenanfrage                           | Anlass                                            |           |                               |                                |
| Anlagenstruktur (IPPE)                  | Anwenderstatus                                    |           |                               |                                |
| Produktkonzept                          | Anzahl Collaboration                              |           |                               |                                |
| CAD-Schnittstelle                       | Anzahl Dokumente                                  |           |                               |                                |
| Gate 4 Review                           | Anzahl Obj.Verkn.                                 |           |                               |                                |
| Produktdefinition                       | Arb.fertiggestellt                                |           |                               |                                |
| Terminplanung                           | Aufgabenart                                       |           |                               |                                |
| 000000000000000000000000000000000000000 | Aufgabenart Bezeich.                              |           |                               |                                |
| Ressourcenplanung                       |                                                   |           | OK Abbrechen Zurücksetzen     |                                |

Anwendungen

### Anzeige aller Aufgaben

Für die PPM-Administration bietet die Milliarum App Aufgabendashboard im Vergleich zum Standard die Funktion, alle Aufgaben im System zu sehen.

Mithilfe des Filters "Benutzer" können Sie die Aufgaben eines bestimmten Benutzers anzeigen.

#### Admin Sicht - Anzeige aller Aufgaben

| < SAP Aufgabendashboard - Alle Aufgaben * Q SW                                          |                                                   |                      |                        |                                                                                            |                                  |  |  |  |
|-----------------------------------------------------------------------------------------|---------------------------------------------------|----------------------|------------------------|--------------------------------------------------------------------------------------------|----------------------------------|--|--|--|
| Standard * V<br>Aufgabennummer: Aufgabenname:<br>C2 E<br>Restarbelt: Priorität:<br>C2 E | Proj.nummer: Projektname:                         | Bearb.status:        | Schwere SchwellWert: P | Filterielste ausblend<br>anstart: Planende:<br>id MMJyyyy - dd MM (1)<br>dd MMJyyy - dd MM | en Zurücksetzen Filter (1) Start |  |  |  |
| Standard* 🗸                                                                             |                                                   |                      |                        |                                                                                            | 7 C 🕸 🕩 🗸                        |  |  |  |
| Aufgabenname                                                                            | Projektname                                       | Statusbezeich.       | Letzte Auswertung      | Systemstatus Icon                                                                          | Schwere SchwellWert              |  |  |  |
| Ressourcen Phase-01                                                                     | Ressourcen Phase-01 Großprojekt 0002              |                      | 22.12.2022, 09:06:12   | 6                                                                                          | $\diamond$                       |  |  |  |
| Machbarkeitsstudie durchführen                                                          | achbarkeitsstudie durchführen Großprojekt 0002    |                      | 22.12.2022, 09:06:12   |                                                                                            | $\diamond$                       |  |  |  |
| Mitarbeiter dem Projekt zuordnen                                                        | Mitarbeiter dem Projekt zuordnen Großprojekt 0002 |                      | 22.12.2022, 09:06:12   |                                                                                            | $\diamond$                       |  |  |  |
| G05: Freigabe zum Start der Phase-05                                                    | Großprojekt 0002                                  | Angelegt             | 22.12.2022, 09:06:12   |                                                                                            | $\diamond$                       |  |  |  |
| Ressourcen Phase-05                                                                     | Großprojekt 0002                                  | Angelegt             | 22.12.2022, 09:06:12   |                                                                                            | $\diamond$                       |  |  |  |
| Konzepte erarbeiten                                                                     | Großprojekt 0002                                  | Angelegt             | 22.12.2022, 09:06:12   |                                                                                            | $\diamond$                       |  |  |  |
| Ressourcen Phase-10                                                                     | Großprojekt 0002                                  | Angelegt             | 22.12.2022, 09:06:12   |                                                                                            | $\diamond$                       |  |  |  |
| Detailkonstruktion des Konzeptes                                                        | Großprojekt 0002                                  | Angelegt             | 22.12.2022, 09:06:12   |                                                                                            | $\diamond$                       |  |  |  |
| Ressourcen Phase-15                                                                     | Großprojekt 0002                                  | Angelegt             | 22.12.2022, 09:06:12   |                                                                                            | $\diamond$                       |  |  |  |
| Ressourcen Phase-20                                                                     | Großprojekt 0002                                  | Angelegt             | 22.12.2022, 09:06:12   |                                                                                            | $\diamond$                       |  |  |  |
| Kick off vorbereiten                                                                    | Großprojekt 0002                                  | Abgeschlossen        | 22.12.2022, 09:06:12   |                                                                                            | $\diamond$                       |  |  |  |
| Design                                                                                  | Lean PM Demo 11/21 V1                             | Angelegt             | 21.12.2022, 11:53:04   |                                                                                            | $\diamond$                       |  |  |  |
| Design                                                                                  | LINZ DEMO Multiprojektplanung 12.2022             | Angelegt;Freigegeben | 23.12.2022, 10:41:29   | <b>f</b> *                                                                                 | $\diamond$                       |  |  |  |

#### Anwendungen

## Absprünge in WebDynpro-Anwendung

Um den Absprung in die Aufgabendetails, Projektdetails oder die Aufgabenrückmeldung durchzuführen, wird die entsprechende Aufgabe selektiert und der gewünschte Absprung ausgewählt.

| < SAP Aufgabe                           | endashboard - Mei | ine Aufgab     | pen 🔻        |                      |                                   |                      |    |                      |                      | م <b>sw</b>                    |   |
|-----------------------------------------|-------------------|----------------|--------------|----------------------|-----------------------------------|----------------------|----|----------------------|----------------------|--------------------------------|---|
| Standard 🗸                              |                   |                |              |                      |                                   |                      |    |                      | Filterleiste ausbler | nden Zurücksetzen Filter Start |   |
| Aufgabennummer:                         | Aufgabenname:     |                | Proj.nummer: | Projektname:         | Bearb.status:                     | Schwere SchwellWert: |    | Planstart:           | Planende:            |                                |   |
| C                                       |                   | C              |              | C                    | 9 9                               |                      | CP | dd.MM.yyyy - dd.MM 🛅 | dd.MM.yyyy - dd.MM   | . 🗰                            |   |
| Restarbeit:                             | Priorität:        |                |              |                      |                                   |                      |    |                      |                      |                                |   |
| C                                       |                   | C <sup>0</sup> |              |                      |                                   |                      |    |                      |                      |                                |   |
| Standard* 🗸                             |                   |                |              |                      |                                   |                      |    |                      |                      | V C 🕸 🔳                        | ~ |
| Aufgabenname                            |                   | Aufgabenart    | t .          | Letzte Auswertung    | Projektname                       |                      |    | AggrSchwere Schwellw |                      | Projektart                     |   |
| Projekt und Motorplanung                |                   | 0000000000     | 000001       | 01.02.2022, 17:19:22 | TDE Engine Test 20/2020           |                      |    | $\triangle$          |                      |                                |   |
| Anzeige Aufgaben-Details                |                   | 0000000000     | 000001       | 02.02.2021, 15:29:43 | IT Projekt: Stücklistentool       |                      |    | $\diamond$           |                      |                                |   |
| Anzeige Projektdetails                  | 1                 | wwoooooo       | 000001       | 23.12.2022, 10:41:29 | LINZ DEMO Multiprojektplanung 12. | 2022                 |    | $\diamond$           |                      |                                |   |
| Anzeige Aufgabenrückmeldung             |                   |                |              | 23.12.2022, 10:41:29 | LINZ DEMO Multiprojektplanung 12. | 2022                 |    | $\diamond$           |                      |                                |   |
| Kundenanfrage                           |                   | 0000000000     | 000001       | 07.08.2015, 16:53:25 | Entwicklung cProject Kapa         |                      |    | $\diamond$           |                      |                                |   |
| Anlagenstruktur (IPPE)                  |                   | 0000000000     | 00001        | 26.08.2008, 19:58:58 | Standardkessel Projektplanung     |                      |    | $\diamond$           |                      |                                |   |
| Produktkonzept                          |                   | 0000000000     | 000001       | 07.08.2015, 16:53:25 | Entwicklung cProject Kapa         |                      |    | $\diamond$           |                      |                                |   |
| CAD-Schnittstelle                       |                   | 0000000000     | 00001        | 26.08.2008, 19:58:58 | Standardkessel Projektplanung     |                      |    | $\diamond$           |                      |                                |   |
| Gate 4 Review                           |                   |                |              | 12.11.2015, 17:53:55 | Entwicklung cProject Kapa         |                      |    | $\diamond$           |                      |                                |   |
| Produktdefinition                       |                   | 0000000000     | 00001        | 07.08.2015, 16:53:25 | Entwicklung cProject Kapa         |                      |    | $\diamond$           |                      |                                |   |
| Terminplanung                           |                   |                |              | 26.08.2008, 19:58:58 | Standardkessel Projektplanung     |                      |    | $\diamond$           |                      |                                |   |
| 000000000000000000000000000000000000000 |                   | 0000000000     | 000001       | 05.11.2021, 03:39:23 | S-10183                           |                      |    | $\diamond$           |                      |                                |   |
| Ressourcenplanung                       |                   |                |              | 26.08.2008, 19:58:58 | Standardkessel Projektplanung     |                      |    | $\diamond$           |                      |                                |   |
|                                         |                   |                |              |                      |                                   |                      |    |                      |                      |                                |   |

Das sich öffnende Fenster zeigt die SAP Standard Anwendung. Hier können die Projektdaten angepasst werden.

#### Absprung "Aufgaben-Details"

| < SAP Aufruf Aufgabe                                                                                                    | Q NU                    |
|----------------------------------------------------------------------------------------------------|-------------------------|
| Projekt: Hanaka's Testprojekt 1                                                                                                    |                         |
| Beachetten Informationsblat dischen Projekt erporteren. Version anlegen Benztzereinstellungen. Operatives Projekt Zusätzliche Inform                                                                                                    | ationen zu Ressourcen 🕜 |
| A Assailserung der Termitierungsdaten richt möglich * Hille suzeigen                                                                                                    |                         |
| Medangaportokol anenigen                                                                                                    |                         |
| HSCHMITZ-TEST-001 Getähndet: Aggrugdert aus untergeordneten Objekten Status: Freigegeben Verantwortlich: Esterina Exler, Emanuel Exner, Hanald Schmitz, Hichem Chaibi, Niron Uthayakumar, Vanal Cakir                                                                                                    |                         |
| Studiur                                                                                                    |                         |
| Detai Tabele Grafk                                                                                                    |                         |
| Haudh Stepping 12 Diese Augebennus steleigt werden<br>Aufzeha stesen und einen Einsteinen Lindenn Einsteinen Lindenn Einsteinen Zur Einsteinen Anstehunsteinen zur Gesteh                                                                                                    |                         |
| Reference and the standard standard s | 2                       |
| Populational Sch. Molt. Dok. Obj. Allocamein                                                                                                    | 1226                    |
| Artacia Testerojek 1     Page Intel     Dese Aufgabe muss effedgi werden     Nummer: 000000000000000000000000000000000000                                                                                                    | Thue                    |
| C Diese Aufgabe muss erfeldig werden Aufgabe muss erfeldig werden Aufgabemart 1                                                                                                    |                         |
| Verantwortliche Relie: Entwicklung Verantwortliche Ressource:                                                                                                    |                         |
| Beschreburg: addad                                                                                                    |                         |
|                                                                                                    |                         |
|                                                                                                    |                         |
| Contraction more more more more more more more more                                                                                                    |                         |
| definition of the second second se      |                         |
| Termine                                                                                                    |                         |
| Frühester StartEnde: 1710.2018 / 111.0.2019                                                                                                    |                         |
| Spätester Start/Ende: (08.01.2024 / 01.01.2025                                                                                                    |                         |
| Status                                                                                                    |                         |
| Salaus Freigiggeben                                                                                                    |                         |
| Status ändern: Untergrontinete idiscilietien (Statuserwalbung                                                                                                    |                         |
|                                                                                                    |                         |
|                                                                                                    |                         |
|                                                                                                    |                         |
|                                                                                                    |                         |
|                                                                                                    |                         |
|                                                                                                    |                         |
|                                                                                                    | Sichern Schließen       |

#### Absprung "Projekt-Details"

| < SAP Aufrul Projekt                                                                                                    | a NU                                            |
|----------------------------------------------------------------------------------------------------|-------------------------------------------------|
| Projekt Haradi'i Tesprojek 1                                                                                                    |                                                 |
| Bearbeiten Konflikte prüfen Expart Informationsbatt ducken Virnion anlingen -> Benztzeneinselbangen Weitere Meglichkeiten ->                                                                                                    | Zusätzliche Informationen zu Ressourcen $@\lor$ |
| Andulang wurde verursacht durch Referenzebjekt Hanald's Testprojekt 1'                                                                                                    |                                                 |
| Abaulaiserung der Terminierungsdaten richt möglich * Hille anzeigen                                                                                                    |                                                 |
| Meldungsprotokil arteligen                                                                                                    |                                                 |
| HSCHMITZ-TEST-001 Schweregrad D Gelährdet: Aggregiert aus untergenordneten Objekten Status: Freigegeben Verantwortlich: Ecaterina Exier, Hichem Chaibi                                                                                                    |                                                 |
| Struktur Ressourcen Rechnungsweisen Statusberichte Projektiversionen Suchen Meilensteinterendanalyse                                                                                                    |                                                 |
| Detail Tabele Grafk                                                                                                    |                                                 |
| Farad's Tesposjat 1 Plase arlegen [Arligen ~] Erbinden [Löschen ] Terminiemn [Piden] Schweregende aggregiven [Za Favortien hizadagen ~] in Progrose kopieven ~] Anordnungsbez. ~] Alle Einschritikungen zuricksstein [EMail versenden] Sprache: Destach ~ ~                                                                                                    |                                                 |
| X Ib IB 4 K IE C > S A F Constanter Imminer und Arbeit Zusatzdaten Notzen Dokumente Objektverknigfungen Aufgaben Kunderleider Anderungbeitege                                                                                                    |                                                 |
| Polystalament Sch. Not. Dak. Obj. Allgemein                                                                                                    | Hite                                            |
| C         Chandid Tedpropidi 1         D         Baselchuug         Handid Tedpropidi 1         Nummer: HSCHMITZTEST-001                                                                                                    |                                                 |
| D Text  O Projektet EntrakkLangsprojekt Anlass AAufrage                                                                                                    |                                                 |
| Verantwortfiche Relatie Ertwicklung Verantwortfiche Ressource                                                                                                    |                                                 |
| Descretoring:                                                                                                    |                                                 |
|                                                                                                    |                                                 |
|                                                                                                    |                                                 |
| Termine                                                                                                    |                                                 |
| Start 17.10.2018 Ende: 01.01.2025                                                                                                    |                                                 |
| Status                                                                                                    |                                                 |
| Sature regroups about the second second seco |                                                 |
|                                                                                                    |                                                 |
|                                                                                                    |                                                 |
|                                                                                                    |                                                 |
|                                                                                                    |                                                 |
|                                                                                                    |                                                 |
|                                                                                                    |                                                 |
|                                                                                                    |                                                 |
|                                                                                                    |                                                 |
|                                                                                                    |                                                 |
|                                                                                                    |                                                 |
|                                                                                                    | Sichern Schließen                               |

Absprung "Aufgabenrückmeldung"

| < SAP Aufruf R                       | tückmeldung                                                 |                       |                       |                       |                     |                               |                      |            |          |                     |             |               | Q NU      |
|--------------------------------------|-------------------------------------------------------------|-----------------------|-----------------------|-----------------------|---------------------|-------------------------------|----------------------|------------|----------|---------------------|-------------|---------------|-----------|
| SAP                                  |                                                             |                       |                       |                       |                     | R                             | ückmeldung           |            |          |                     |             |               |           |
| Bearbeiten                           |                                                             |                       |                       |                       |                     |                               |                      |            |          |                     |             |               | 0~        |
| Meldung wurde verursacht durch R     | eferenzobjekt 'Harald's Testprojekt 1'                      |                       |                       |                       |                     |                               |                      |            |          |                     |             |               |           |
| 🖄 Aktualisierung der Terminierungsda | ten nicht möglich - Hilfe anzeigen                          |                       |                       |                       |                     |                               |                      |            |          |                     |             |               |           |
| Meldungsprotokoll anzeigen           |                                                             |                       |                       |                       |                     |                               |                      |            |          |                     |             |               |           |
|                                      |                                                             |                       |                       |                       |                     |                               |                      |            |          |                     |             |               | Hitle     |
| Sicht: Standardsicht                 | Druckversion Export V Aufgabe(n) öffnen                     | Notiz(en) öffnen Doku | ment(e) öffnen Planst | art in Iststart kopie | eren Planende in Is | tende kopieren Aufgabenzu     | ardnung, öffnen      |            |          |                     |             |               | ٢         |
| Harald's Testprojekt 1               | Autgabe (Bezeichnung)<br>Diese Aufgabe muss erledist werden | Iststart              | Istende               | Arbeit 1.000.00       | Stunde              | Ruckgemeldete Arbeit          | 0.00 Stunde          | Restarbeit | 0 Stunde | Fertigstellungsgrad | Freidedeben | Status andern |           |
|                                      |                                                             |                       |                       |                       |                     |                               |                      |            |          |                     |             |               |           |
|                                      |                                                             |                       |                       |                       |                     |                               |                      |            |          |                     |             |               |           |
|                                      |                                                             |                       |                       |                       |                     |                               |                      |            |          |                     |             |               |           |
|                                      |                                                             |                       |                       |                       |                     |                               |                      |            |          |                     |             |               |           |
|                                      |                                                             |                       |                       |                       |                     |                               |                      |            |          |                     |             |               |           |
|                                      |                                                             |                       |                       |                       |                     |                               |                      |            |          |                     |             |               |           |
|                                      |                                                             |                       |                       |                       | Letzte Ak           | tualisierung: 23.11.2022 16:0 | 5:08 CET Auffrischen |            |          |                     |             |               |           |
|                                      |                                                             |                       |                       |                       |                     |                               |                      |            |          |                     |             |               |           |
|                                      |                                                             |                       |                       |                       |                     |                               |                      |            |          |                     |             |               |           |
|                                      |                                                             |                       |                       |                       |                     |                               |                      |            |          |                     |             |               |           |
|                                      |                                                             |                       |                       |                       |                     |                               |                      |            |          |                     |             |               |           |
|                                      |                                                             |                       |                       |                       |                     |                               |                      |            |          |                     |             |               |           |
|                                      |                                                             |                       |                       |                       |                     |                               |                      |            |          |                     |             |               |           |
|                                      |                                                             |                       |                       |                       |                     |                               |                      |            |          |                     |             |               |           |
|                                      |                                                             |                       |                       |                       |                     |                               |                      |            |          |                     |             |               |           |
|                                      |                                                             |                       |                       |                       |                     |                               |                      |            |          |                     |             |               |           |
|                                      |                                                             |                       |                       |                       |                     |                               |                      |            |          |                     |             |               |           |
|                                      |                                                             |                       |                       |                       |                     |                               |                      |            |          |                     |             |               |           |
|                                      |                                                             |                       |                       |                       |                     |                               |                      |            |          |                     |             |               |           |
|                                      |                                                             |                       |                       |                       |                     |                               |                      |            |          |                     |             |               |           |
|                                      |                                                             |                       |                       |                       |                     |                               |                      |            |          |                     |             |               |           |
|                                      |                                                             |                       |                       |                       |                     |                               |                      |            |          |                     |             |               |           |
|                                      |                                                             |                       |                       |                       |                     |                               |                      |            |          |                     |             |               |           |
|                                      |                                                             |                       |                       |                       |                     |                               |                      |            |          |                     |             |               | Schließen |
|                                      |                                                             |                       |                       |                       |                     |                               |                      |            |          |                     |             |               | Johnstein |

Nach erfolgter Änderung/Eingabe werden die Daten über den "Sichern"-Button gespeichert und das Fenster über den "Schließen"-Button geschlossen.

| < SAP Aufruf Aufgabe                                                                                                    |                                                                                                    | ५ <b>sw</b>                               |
|----------------------------------------------------------------------------------------------------|----------------------------------------------------------------------------------------------------|-------------------------------------------|
| SAP                                                                                                    | Projekt: TDE Engine Test 20/2020                                                                                                    |                                           |
| Bearbeiten Informationsblatt drucken Projekt exportieren Version an                                                                                                    | legen ∨ Benutzereinstellungen Operatives Projekt Zusätz                                                                                                    | liche Informationen zu Ressourcen $@\sim$ |
| A Meldung wurde verursacht durch Referenzobjekt 'TDE Engine Test 20/2020'                                                                                                    |                                                                                                    |                                           |
| Aktualisierung der Terminierungsdaten nicht möglich * Hilte anzeigen     X-12006 Schweregrad Gefährdet: Aggregiert aus untergeordnete                                                                                                    | n Objekten Status: Freigegeben - Übertragen - Kontiert Verantwortlich:                                                                                                    |                                           |
| Struktur                                                                                                    |                                                                                                    |                                           |
| Detail Tabelle Grafik                                                                                                    |                                                                                                    |                                           |
| TDE Engine Test 20/2020 > Technische Projektieltung > Projekt und Motorpla         Aufgabe anlegen       Unteraufgabe anlegen       Einbinden       Lösche         X       Be       +#       Itte BS       >       X       X                                                                                                    | nung<br>n Terminiern Zu Favoriten hinzufügen  In Prognose kopieren  Anordnungsbez.  Alle Einschränkungen zurücksetzen E-Mail versenden Sprache: Deutsch  Grunddaten Termine und Arbeit Zusatzdaten Notzen Dokumente Objektverknüpfungen Rollen Qualifkationen Anordnungsbez. Berechtigur                                                                                     | ıgen Unteraufgaben >                      |
| Projektelement         S Noti         Dok         Dolpektv           ✓ Δ TDE Engine Test 20/2020         2         6         %           ✓ Δ TDE Engine Test 20/2020         2         6         %           ✓ D Technische Projektietung         3         %           ✓ O Projekt und Motorpla         3         %           □         -         -         -           □         -         -         -           □         -         -         -           □         -         -         -           □         -         -         -           □         -         -         -         -           □         -         -         -         -           □         -         -         -         -           □         -         -         -         -           □         -         -         -         -         -           □         -         -         -         -         -           □         -         -         -         -         -           □         -         -         -         -         - | Alfgabenari<br>Bezelchnung: Projekt und Motorplanung Nummer: 00000000000017672<br>Aufgabenari A<br>Verantvortliche Rolle: Keine Verantvortlichkeit Verantvortliche Ressource: Keine Verantvortlichkeit<br>Beschreibung:<br>Sortiernummer: 00010<br>Meilenstein:<br>Termine<br>Frühester Start/Ende: 18.02.2020 / 31.08.2020<br>Spatester Start/Ende: 18.02.2020 / 31.08.2020 | Hilfe                                     |
|                                                                                                    |                                                                                                    | Sichern Schließen                         |